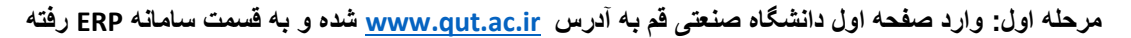

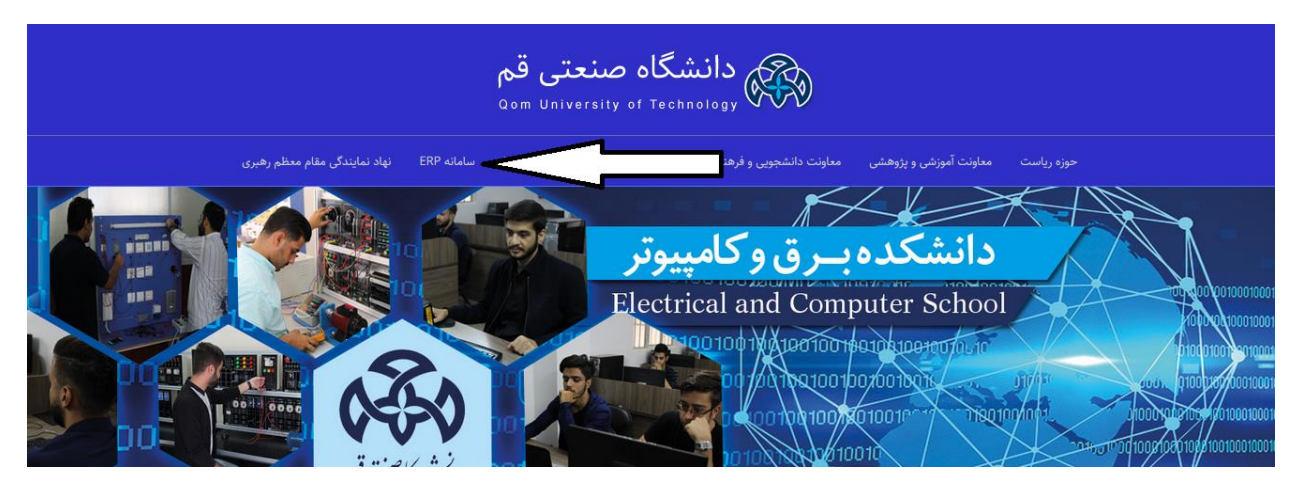

## مرحله دوم: وارد قسمت "پورتال دانشجویی" شوید.

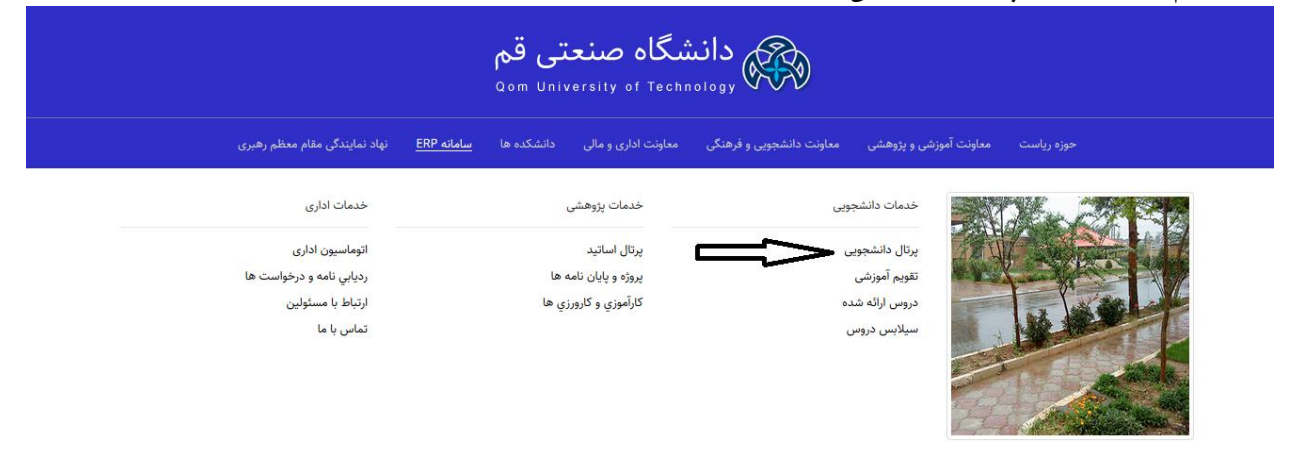

مرحله سوم: با نام کاربری خود ( شماره دانشجویی) و پسورد خود (کد ملی) وارد سامانه شوید.

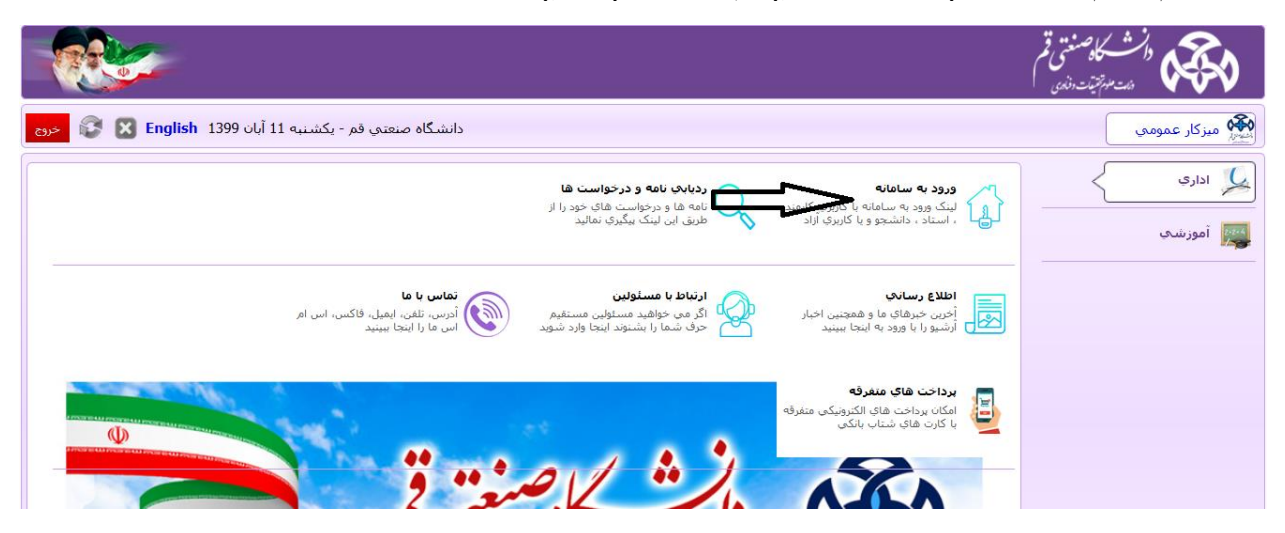

| دانشگاه صنعتی قم - یکشنیه 11 آبان English 1399 خرج                                                                                                    | میز کار عمومی 🕠 ورود به سامانه 🛪                                       |
|----------------------------------------------------------------------------------------------------|------------------------------------------------------------------------|
|                                                                                                    | دانشگاه صنعتی قم                                                       |
| نكات قابل توجه:                                                                                                    | لا نام کاربری                                                          |
| <ul> <li>تغییر کلده عبور در فواصل زمانی</li> <li>عدم استفاده از مرزمای ساده و قابل حدس</li> <li>استفاده از ترکیب حروف کوچک و بزرگ در</li> <li>کلده عبور</li> </ul> | ی بسورد کی اور اور اور به سامانه<br>اور ود به سامانه<br>ورود به سامانه |
| رمز عبور را افر اعوش کرده ام                                                                                                    | Domain Browser Yahoo Gmail                                             |

**مرحله چهارم:** بعد از ورود به سامانه به قسمت **"فرم های درخواست"** رفته و روی قسمت **"سایر درخواست ها"** کلیک کرده و قسمت " **معافیت تحصیلی دانشجویان مشمول**" را باز نمایید.

|                                                                           | تغییر رمزعبور<br>شما میتوانید رمز عبور خود را در این<br>بخش تغییر دهید           | کارتان نامه<br>بیگیری که نامه های دربافتی و<br>درخوست های ارسالی                                                            | فرم های درخواست<br>انواع فرم های درخواست گواند<br>اشتقال , مرخصی و            | الی مکانیات اداری<br>امور آموزشتی<br>انجصیلات تکمیلی<br>امور شهریه |
|---------------------------------------------------------------------------|----------------------------------------------------------------------------------|----------------------------------------------------------------------------------------------------|-------------------------------------------------------------------------------|--------------------------------------------------------------------|
|                                                                           |                                                                                  |                                                                                                    |                                                                               | و امور خوابگاه                                                     |
| درخواست حذف اضطراری<br>درخواست حذف اضطراری برخی از<br>دروس نرمی           | درخواست حذف برشکی<br>درخواست حذف برشکی برخی از<br>دروس ترمی                      | درخواست مرخصی نرم<br>درخواست مرخصی با سنوات ترمی<br>نوسط دانشجو                                                             | گواهه اشتغال به تحصیل<br>درخواست گواهی اشتغال به تحصیل<br>برای سازمان ها و    | کانیات اداری<br>کی فرم های درخواست                                 |
| درخواست میهمانه به<br>درخواست میهمانه مولت به سایر<br>موسسات و دانشگاهها  | در خواست معرفی به اسناد<br>درخواست اخذ آخرین درس به مورت<br>معرفی به استاد       | درخواست مجوز ادامه تحمیل<br>مرحواست مجوز ادامه تحمیل به علت<br>مرحواست مجوز ادامه تحمیل به علت<br>اخراجه و آمیم سنوات و عدم | درخواست نسویه حساب<br>درخواست نسویه حساب دانشجو با<br>دانشگاه با موسسه        | op امور آموزشی امور آموزشی امور آموزشی 👔 امور آموزشی 🕌             |
| درخواست های منفرقه<br>درخواست های منتوع آموزشی غیر از<br>موسسه یا دانشگاه | گردش اتمام کارآموری/کارورری<br>جستجو و لیست کامل کارآموزی و<br>کارورزی دانشجویان | گردش شروع<br>کارآموری/کارورری<br>هیرفی انشتو به کارگاه به همراه<br>فرم برنامه حضور و ارزیابی                                | درخواست اخذ تالیدیه مدرک بایه<br>کنرل و مدیرت نامه اخذ تالیدیه<br>مدرک دانشجو | 🔬 امور شهریه 👔                                                     |
|                                                                           |                                                                                  |                                                                                                    | سایر درخواست ها<br>دستیابی کلیه فرم های درخواست<br>های متعدد دانشجو           |                                                                    |

| امتن جستجو                                                                  |  |
|-----------------------------------------------------------------------------|--|
| ······································                                      |  |
| ญ فرم اعلام وضعیت دانشجویان کارشناسی ارشد                                   |  |
| فرم اعلام وضعیت و نمره بروژه کارشناسی فرم اعلام وضعیت و نمره بروژه کارشناسی |  |
| فرم درخواست پروژه                                                           |  |
| ญ معافیت تحصیلي دانشجویان مشمول                                             |  |
| انتخابات                                                                    |  |
| ارسال فرم پلیس 10                                                           |  |
| خوابگاه                                                                     |  |

مرحله پنجم پذیرفته شدگان مقطع کارشناسی: حتما قسمت هایی که در تصویر با فلش مشخص شده است را پر نمایند و در پایان صفحه روی گزینه ارسال کلیک نمایید.

|                                              | 1- ديپلم يا پيش دانشگاهي :              |
|----------------------------------------------|-----------------------------------------|
| ب – پیش دانشگاهي یا دوم متوسطه               | الف - ديپلم                             |
| 1- تاريخ اشـتغال به پيش دانشـگاهي :          | 1- تاريخ اخذ ديهلم :                    |
| 2- تاریخ فراغت از پیش دانشگاهي :             | 2- نحوه اخذ ديپلم : حضوري 📄 داوطلب آزاد |
| 3- نحوه اخذ پيش دانشگاهي : 📃                 | 3- رشته تحصيلي :                        |
| داوطلب آزاد 📄                                | 4- تاريخ ترك تحصيل حضوري :              |
| 4- رشته تحصيلي :                             |                                         |
| 5- تاريخ ترك تحصيل حضوري از پيش دانشـگاهـي : |                                         |
|                                              |                                         |

مرحله پنجم پذیرفته شدگان مقطع کارشناسی ارشد: حتما قسمت هایی که در تصویر با فلش مشخص شده است را پر نمایند و در پایان صفحه روی گزینه ارسال کلیک نمایید.

|                                               | 2- فارغ التحصيل دانشگاهي :                                                                        |
|-----------------------------------------------|---------------------------------------------------------------------------------------------------|
| 4- رشته تحصيلي                                | 1- تاريخ شروع به تحصيل :                                                                          |
| 5- دانشگاه محل تحصیل :                        | 2- تاريخ فراغت از تحصيل :                                                                         |
|                                               | 3- مقطع تحصيلي :                                                                                  |
|                                               | 3- دانشجوي انصرافي :                                                                              |
| 4- رشته تحصيلي :                              | 1- تاريخ شروع به تحصيل :                                                                          |
| 5- دانشگاه محل تحصیل :                        | 2- تاريخ انصراف از تحصيل :                                                                        |
|                                               | 3- مقطع تحصيلي :                                                                                  |
| 4- رشته تحصيلي<br>:<br>5- دانشگاه محل تحصيل : | 1- تاريخ شروع به تحصيل :<br>2- تاريخ فراغت از تحصيل :<br>3- مقطع تحصيلي :<br>4- دانشجوې انصرافي : |
|                                               |                                                                                                   |
| د- دانسخاه محل بحصیل :                        | د تاریخ اطراق را تعطین .<br>3- مقطع تحصیلی :                                                      |
| امور مشمولین دانشگاه صنعتی قم<br>مهر و امضاء  |                                                                                                   |
|                                               | ارسال جاب                                                                                         |

مرحله ششم: به قسمت " کارتابل نامه" رفته و روی قسمت سه نقطه ی جلوی " معافیت تحصیلی دانشجویان مشمول" کلیک کرده و فرم مورد نظر را چاپ نمایید و به همراه مدارک تحصیلی و کارت ملی و شناسنامه به مراکز پلیس بعلاوه ۱۰ شهر خود مراجعه نمایید.

| فرم های درخواست<br>اوراه فرم های درخواست گواهی<br>اشتغال ، مرخصی و | اری مکانیات اداری<br>۲۰۰۰ امور آموزشدی |
|--------------------------------------------------------------------|----------------------------------------|
|                                                                    | تحصيلات تكميلې                         |
|                                                                    | 💑 امور شهریه                           |
|                                                                    | 📴 امور خوابگاه                         |
|                                                                    |                                        |
|                                                                    |                                        |
|                                                                    |                                        |

|                                                                                                    |                                                                                                    | 1          |          |      |
|----------------------------------------------------------------------------------------------------|----------------------------------------------------------------------------------------------------|------------|----------|------|
|                                                                                                    | موضوع و شرح نامه                                                                                                    | تاريح نامه | دد مشخصه | رديف |
|                                                                                                    | معافیت تحصیلی دانشجویان مشمول <del>ملکز کا مطالب می کرد</del> .                                                                                                    | 1399/08/11 | 427414   | 1    |
| شرع بامه<br>فرم الصافعي<br>ارجاع ها<br>السكن نامه<br>الصافي نامه<br>گردش كار<br>پادداشت<br>ارديايي<br>مرديايي | - تاريخ شروع به تحصيل :<br>- تاريخ فراعت از تحصيل :<br>- تاريخ فراعت از تحصيل :<br>- منطق تحصيلي :<br>- دانشجوي انصرافي :<br>- دانشجوي انصرافي :<br>- تاريخ انصرافي :<br>- تاريخ انصراف از تحصيل :<br>- تاريخ انصراف از تحصيل :<br>- تاريخ انصراف از تحصيل :<br>- منطق تحصيلي :<br>- منطق تحصيلي :<br>- منطي |            |          |      |
|                                                                                                    |                                                                                                    |            |          |      |
|                                                                                                    |                                                                                                    |            |          |      |

مرحله هفتم: فرم دریافتی از پلیس بعلاوه ۱۰ را اسکن نموده و دوباره با نام کاربری و پسورد خود وارد سامانه شده در قسمت فرم های درخواست - سایر در خواست ها - ارسال فرم پلیس بعلاوه ۱۰ کیک نموده، تصویر فرم پلیس بعلاوه ۱۰ را پیوست نموده و ارسال نمایید.

| متن جستجو                                                                             |  |
|---------------------------------------------------------------------------------------|--|
| الربر احدار وتعدیت و انتراه پروره اثارستانتان                                         |  |
| فرم درخواست پروژه                                                                     |  |
| معافيت تحصيلي دانشجويان مشمول                                                         |  |
| انتخابات                                                                              |  |
| آرسال فرم پلیس 10                                                                     |  |
| خوابگاه                                                                               |  |
| فرم درخواست استرداد وديعه خوابگاه دانشجويي فرم درخواست استرداد وديعه خوابگاه دانشجويي |  |
| ورم تعهد قوانین و مقررات خوابگاه 👔                                                    |  |

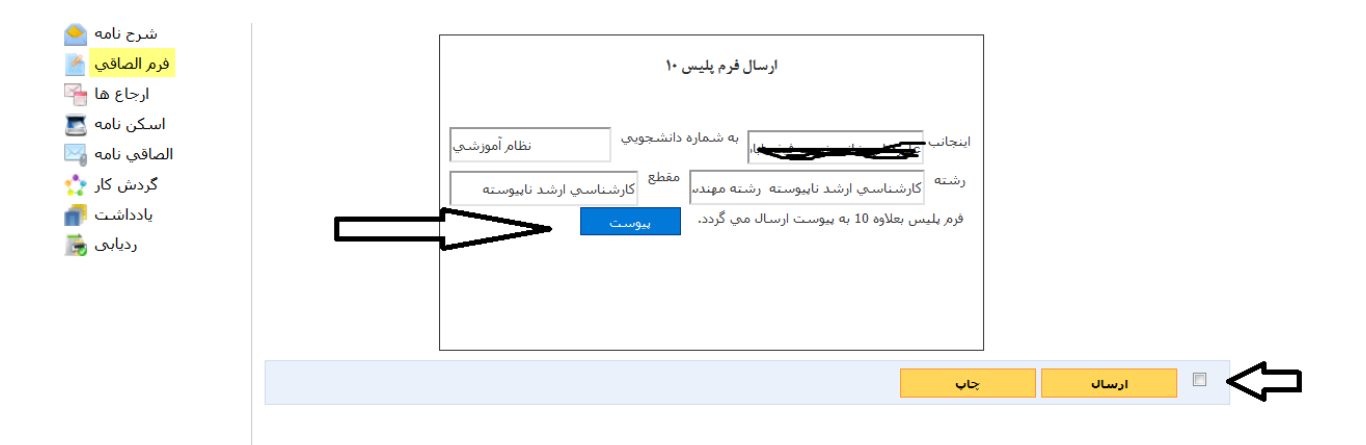

نکته مهم: دانشجویانی که دارای کارت پایان خدمت یا معافیت دائم می باشند نیازی به ارسال فرم " معافیت تحصیلی دانشجویان مشمول" نمی باشند و فقط تصویر کارت پایان خدمت یا معافیت دائم خود را در قسمت " ارسال فرم پلیس بعلاوه ۱۰" که در تصویر فوق مشخص است پیوست نموده و ارسال نمایند.